## HƯỚNG DẪN ĐĂNG KÝ CUNG CẤP THÔNG TIN TRÊN APP ACBS SMART

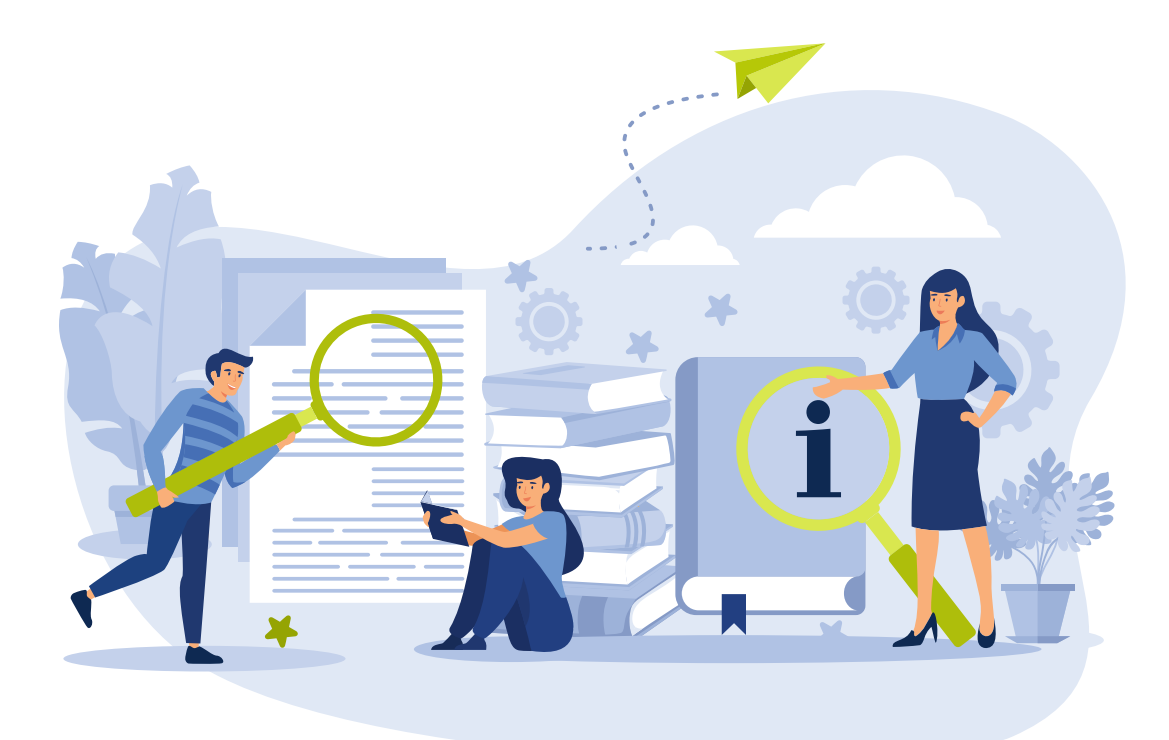

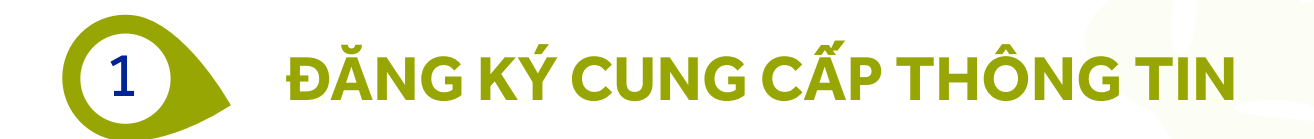

 Bước 1: Truy cập app ACBS SMART ở màn hình đăng nhập chọn nút tab Mở rộng và chọn chức năng Cung cấp thông tin

| 5 | -8.20 (-0.60%) | 1,141M |
|---|----------------|--------|
| 0 | -0.10 (-0.20%) | 1,141M |
| 0 | +0.05 (+0.20%) | 1,141M |
| O | -0.50 (-0.60%) | 1,141M |
| 5 | +0.25 (+1.00%) | 1,141M |
| 0 | +0.10 (+0.70%) | 1,141M |
| O | +0.00 (+0.00%) | 1,141M |
| 0 | +0.00 (+0.00%) | 1,141M |
|   |                |        |

|         | Ş≡<br>—       |
|---------|---------------|
| ao kê   | Sao kê        |
| Cơ sở   | Phái sinh     |
|         |               |
| lỗ trợ  | Lấy Smart OTP |
|         |               |
| ıng dẫn | Cung cấp      |

| 0.05 (+0.20%)  | 1,141M  |
|----------------|---------|
| 0.00 (+0.00%)  | 1,141M  |
| +0.05 (+0.20%) | 1,141M  |
|                |         |
| nh QLDM        | Mở rộng |

• Bước 2: Chọn Tài khoản đăng ký và chọn loại báo cáo muốn cung cấp thông tin

| utl ACBs 🗢                | 9:41 AM                  |   | III ACBs 🗢                | 9:41 AM                                                           |
|---------------------------|--------------------------|---|---------------------------|-------------------------------------------------------------------|
| <b>〈</b> Đăng ký cur      | ng cấp TT Lịch sử        |   | A     Dăng ký cui         | ng cấp TT Lịch sử                                                 |
| Tài khoản                 | 006C021943               | ~ | Tài khoản                 | 006C021943 🗸                                                      |
| Loại báo cáo              | Sao kê số dư chứng khoán | ~ | Loại báo cáo              | Sao kê số dư chứng khoán 🛛 🗸                                      |
| Số bản                    |                          | - | Số bản                    | Sao kê số dư chứng khoán<br>Liệt kê kết quả giao dịch             |
| Phương thức nhận          |                          | ~ | Phương thức nhận          | Số dư chứng khoán theo mệnh giá<br>Số dư chứng khoán theo thị giá |
| Xác nhận ACBS             |                          | ~ | Xác nhận ACBS             | Báo cáo tổng giao dịch                                            |
| Từ ngày                   | 01/09/2021               | Ë | Từ ngày                   | 01/09/2021                                                        |
| Đến ngày                  | 01/09/2021               | Ö | Đến ngày                  | 01/09/2021                                                        |
| Vui lòng click vào đây để | xem biểu phí             |   | Vui lòng click vào đây để | xem biểu phí                                                      |

• Bước 3: Chọn số bản muốn đăng ký và chọn phương thức nhận thông tin

| ACBs 穼             | 9:41 AM                  | , | nil ACBs 🗢         | 9:41 AM                       |
|--------------------|--------------------------|---|--------------------|-------------------------------|
| <b>〈</b> Đăng ký c | ung cấp TT Lịch sử       |   | <b>Հ</b> Đăng ký d | cung cấp TT Lịch sử           |
| Tài khoản          | 006C021943               | ~ | Tài khoản          | 006C021943                    |
| Loại báo cáo       | Sao kê số dư chứng khoán | ~ | Loại báo cáo       | Sao kê số dư chứng khoán      |
| Số bản             |                          | ~ | Số bản             |                               |
| Phương thức nhận   | 1<br>2                   |   | Phương thức nhận   | Email                         |
| Xác nhận ACBS      | 3<br>4                   |   | Xác nhận ACBS      | Email<br>Chi nhánh quản lý TK |
| Từ ngày            | 5                        |   | Từ ngày            | NVMG quản lý TK               |
| Đến ngày           | 01/09/2021               | Ë | Đến ngày           | Dia chi dang ky<br>01/09/2021 |

### Lưu ý:

- Hệ thống sẽ thông báo nếu phương thức nhận chưa đăng ký với ACBS
- Bước 4: Chọn cần xác nhận của ACBS (đóng dấu xác nhận)

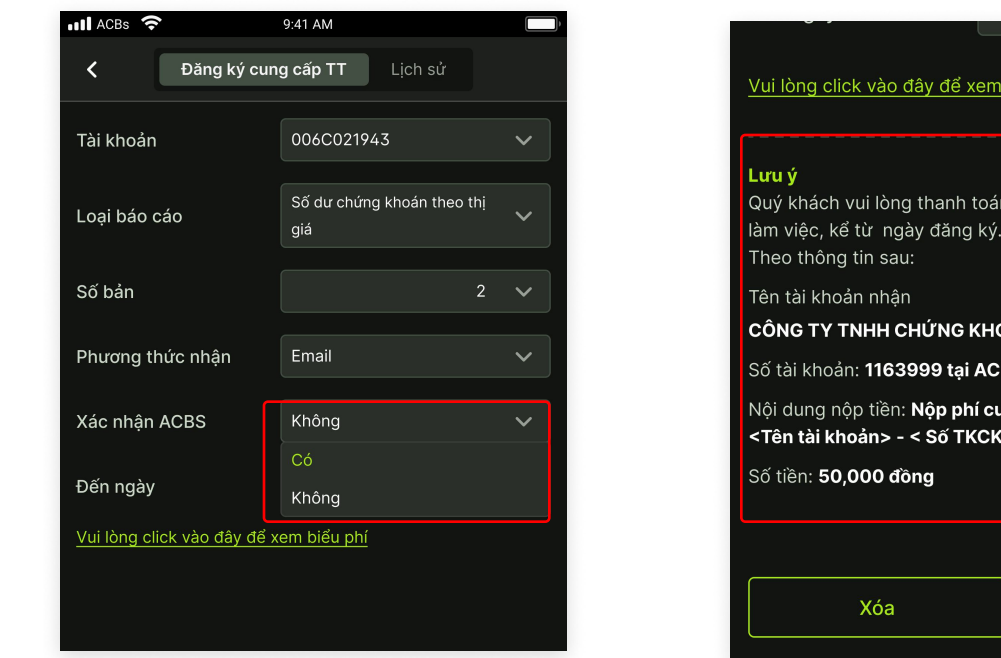

# Vui lòng click vào đây để xem biểu phí Lưu ý Quý khách vui lòng thanh toán phí dịch vụ trong vòng 01 ngày làm việc, kể từ ngày đăng ký. Theo thông tin sau: Tên tài khoản nhận CÔNG TY TNHH CHỨNG KHOÁN ACB (ACBS) Số tài khoản: 1163999 tại ACB Nội dung nộp tiền: Nộp phí cung cấp thông tin <Tên tài khoản> - < Số TKCK> Số tiền: 50,000 đồng

### Lưu ý:

- Nếu có, Quý khách vui lòng thanh toán theo hướng dẫn tại màn hình đăng ký của ACBS
- Yêu cầu sẽ bị Từ chối sau thời gian thanh toán đã nêu
- Bước 5: Chọn mốc thời gian cần cung cấp thông tin và ấn Đăng ký

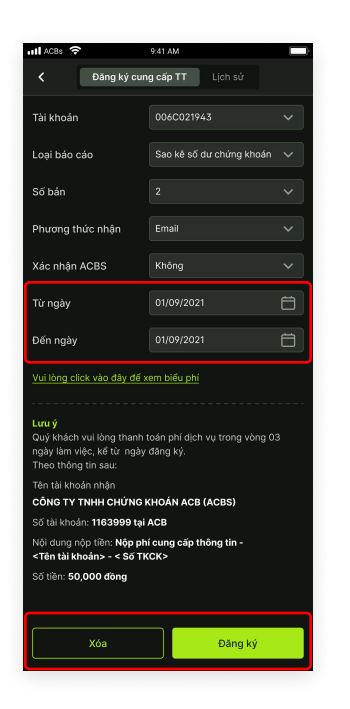

Lưu ý:

- Thông tin đề nghị cung cấp trên ứng dụng chỉ trong khoảng thời gian từ 01/01/2021 đến hiện tại
- Bước 6: Quý khách có thể tra cứu lịch sử đăng ký cung cấp thông tin ở tab lịch sử

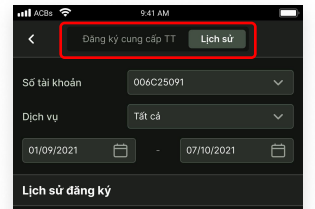

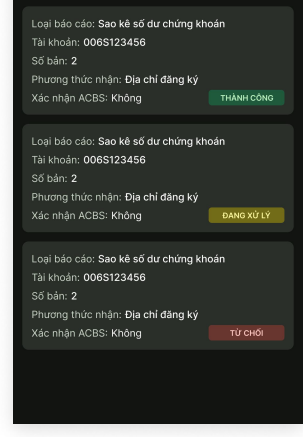

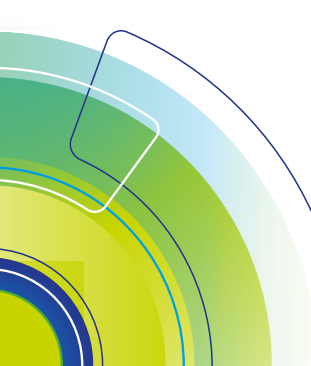

Tầng 3, Tòa nhà Léman Luxury, 117 Nguyễn Đình Chiểu, Phường Võ Thị Sáu, Quận 3, TP. HCM T. (028) 7300 7000 – F. (028) 7300 3751 DVKH 1900 555 533 www.acbs.com.vn

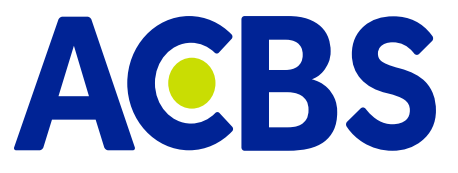